### **1.ACCEDE A LA APLICACION**

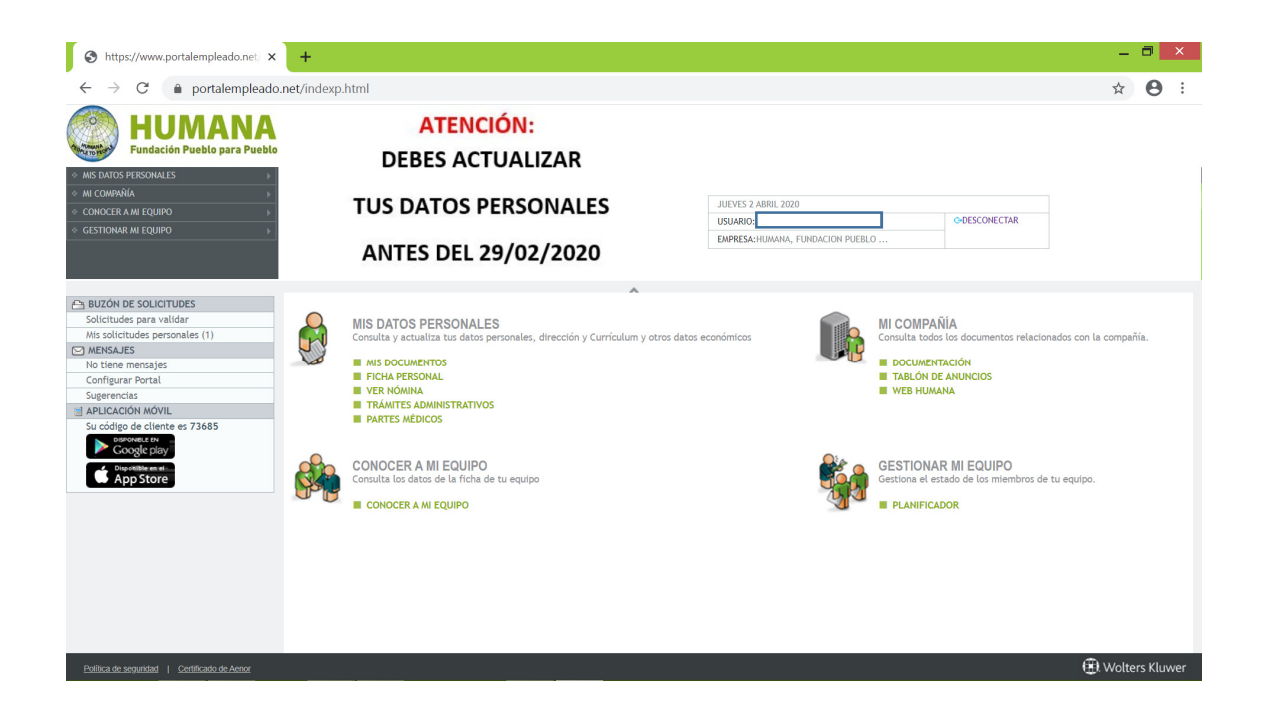

### 2. ACCEDE A MI COMPAÑÍA/DOCUMENTACION

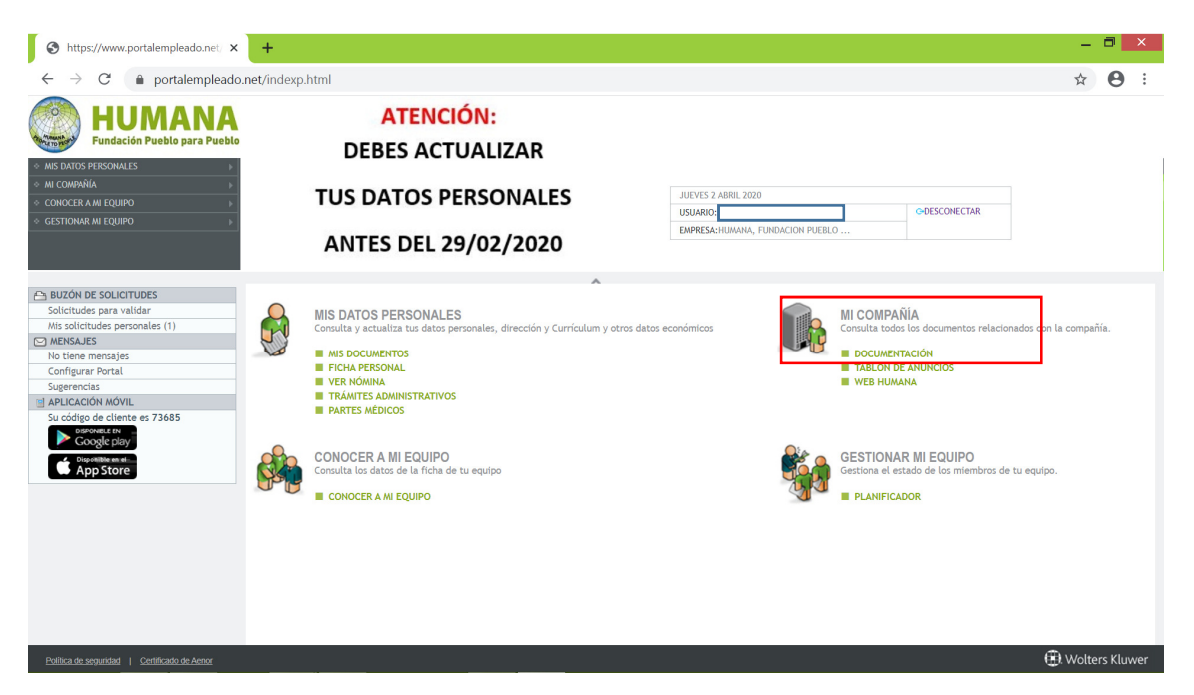

### 3.BUSCA EL DOCUMENTO MAS RECIENTE, CON TU NOMBRE Y APELLIDOS

| Pundac<br>TOS PERSONAI<br>IPAÑÍA<br>ER A MI EQUIR | LIS<br>20<br>20  | A ATENCIÓN:<br>DEBES ACTUALIZAR<br>TUS DATOS PERSONALE:<br>ANTES DEL 29/02/2020 | S JUEVES 2 ABRIL 2020<br>USUARIO<br>EMPRESA:HUMANA, FUNDACION PUEBLO |
|---------------------------------------------------|------------------|---------------------------------------------------------------------------------|----------------------------------------------------------------------|
| > Mi Comp                                         | añía > Documenta | ción                                                                            | D O C U M E N TAC I (                                                |
|                                                   | Fecha Creación   | Título                                                                          | Categoria                                                            |
| . 7                                               | 26/03/2020       | Comunicado Número 7                                                             | Comunicados                                                          |
|                                                   | 26/03/2020       | Comunicado Número 6                                                             | Comunicados                                                          |
| 0 😎                                               | 26/03/2020       | Comunicado Número 5                                                             | Comunicados                                                          |
| <ul> <li>1</li> </ul>                             | 26/03/2020       | Comunicado Número 4                                                             | Comunicados                                                          |
| • 🖈                                               | 26/03/2020       | Comunicado Número 3                                                             | Comunicados                                                          |
| • 😎                                               | 26/03/2020       | Comunicado Número 2                                                             | Comunicados                                                          |
| • 🖈                                               | 26/03/2020       | Comunicado Número 1                                                             | Comunicados                                                          |
| •                                                 | 02/04/2020       |                                                                                 | Comunicados                                                          |
|                                                   |                  |                                                                                 |                                                                      |

# 4. ABRELO SELECCIONANDOLO Y PINCHANDO ABAJO A LA DERECHA, EN ABRIR. LUEGO, LO PODRAS DESCARGAR

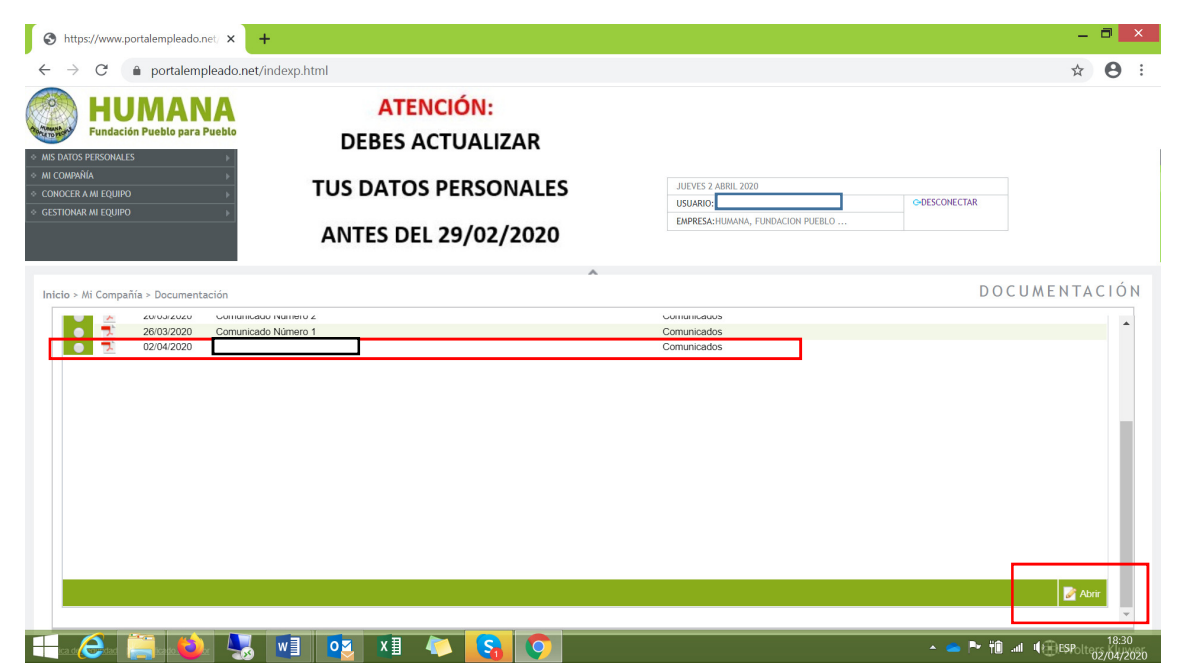

5.ES **MUY IMPORTANTE** QUE, SI NO LO HAS HECHO, ACTUALICES TUS DATOS PERSONALES EN TU FICHA PERSONAL

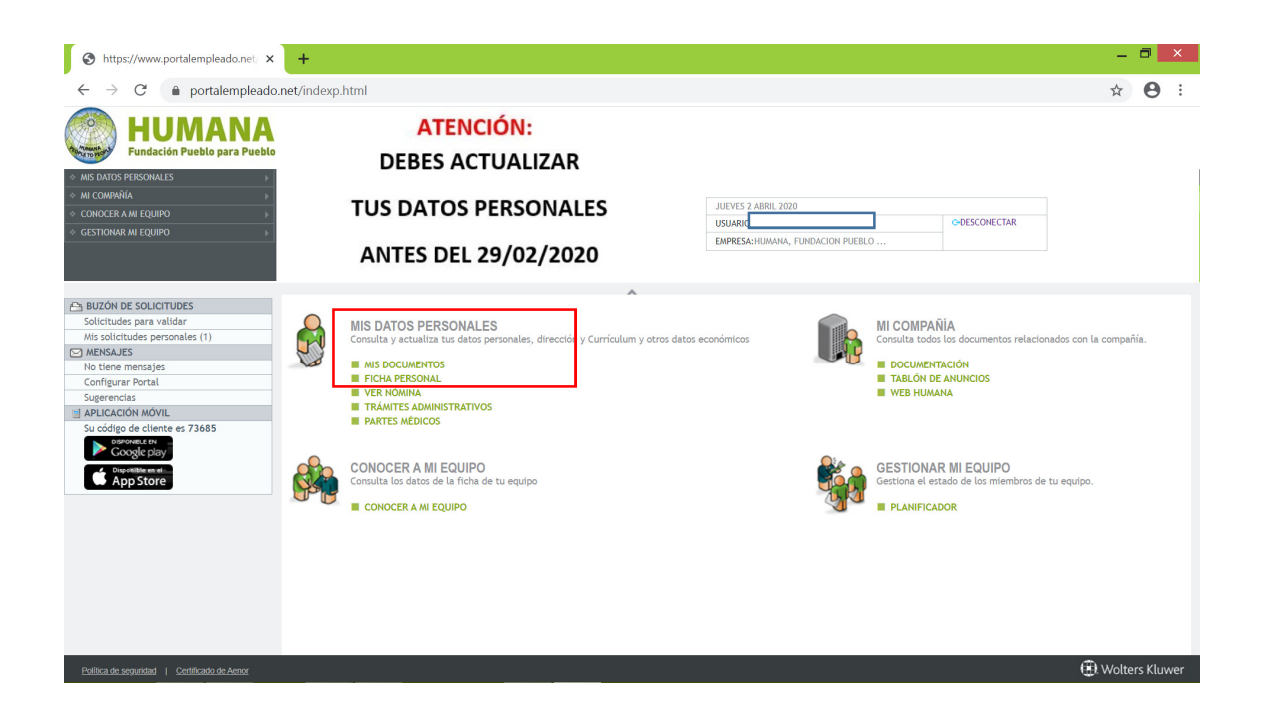

TELEFONO, E-MAIL DE CONTACTO Y DIRECCIÓN DEBEN DE SER LOS CORRECTOS. LA AUTORIDAD LABORAL PUEDE PONERSE EN CONTACTO CON NOSOTROS UTILIZANDO ESTA INFORMACION.

## 6.EN CADA APARTADO DE LA IZQUIERDA, DEBERAS HACER UNA SOLICITUD, ACTUALIZAR Y ENVIAR

|                                                                                                    |                                                                           | •                                                                                                    |  |  |
|----------------------------------------------------------------------------------------------------|---------------------------------------------------------------------------|----------------------------------------------------------------------------------------------------|--|--|
| HUMANA<br>Fundación Pueblo para Pueblo                                                                         | ATENCIÓN:<br>DEBES ACTUALIZAR                                             |                                                                                                    |  |  |
| PAÑÍA ><br>ER A MI EQUIPO ><br>NAR MI EQUIPO >                                                                 | TUS DATOS PERSONALES<br>ANTES DEL 29/02/2020                              | JUEVES 2 ABRIL 2020 USUARIO O-DESCONECTAR EMPRESA-HUMANA, FUNDACION PUEBLO                                                                                            |  |  |
| > Mis Datos Personales > Ficha Personal                                                                        | Información de mis datos personales.                                      | FICHA PERSON                                                                                                    |  |  |
| Datos Identificativos     Dirección     Personas de Contacto     Mi Perfil Profesional     Formación Académica | DNI / NIF<br>Primer Apellido<br>Lugar Nacimiento<br>Sexo Hombre           | Nombre Segundo Apellido                                                                                                    |  |  |
| Otros Estudios  Idiomas  Conocimientos  Títulos y Certificados  Formación Emoresa                              | NAF Permiso de conducir A A1<br>dispone de vehiculo ;                     | Estado Civil Soltero/a           B         B1         C         C1         D         D1         E         BTP           propio         dispone de vehículo de empresa |  |  |
| Mi Experiencia Profesional                                                                                     | Para actualizar los Datos Identificativos, rellene la siguiente Solicitur | d                                                                                                    |  |  |

### 7. ACTUALIZA LOS DATOS Y ENVIA LOS CAMBIOS

| S https://www.portalempleado.n                                                                                                    | net/ × +                                        |                                                                       |           |                     | - 🗆 🗙               |
|----------------------------------------------------------------------------------------------------|-------------------------------------------------|-----------------------------------------------------------------------|-----------|---------------------|---------------------|
| $\leftrightarrow$ $\rightarrow$ C $$ portalemp                                                                                                    | pleado.net/indexp.html                          |                                                                       |           |                     | ☆ 🛛 :               |
| KING DATOS PERSONALES     MISI DATOS PERSONALES     MISI DATOS PE | Enviar solicitud 🔮 Insertar Avc<br>De Para RRHH | www.portalempleado.net says<br>¿Está seguro de que desea enviar la se | olicitud? | A                   | -                   |
| Inicio > Mis Datos Personales ><br>Mis Datos Personales<br>Mis Datos Venificativo<br>                                                                                                    | Reconscioner.                                   |                                                                       |           |                     | CHA PERSONAL        |
| M Fertil Protesional     Grmacion Académ     Grmacion Académ     Grmacion Académ     Grmacion Académ     Grmacion Concernientos     Grmación Empress     Micxperiencia Profes     Grmación Empress     Grmación Empress     Grmación Empress     Grmación Empress     Grmación Empress     Grmación Empress     Grmación Empress     Grmación Empress                                                                                                    | Observaciones                                   |                                                                       |           |                     |                     |
| 📕 g fo 🤗. por 🧱 lea 🗳                                                                                                    | - 😓 🔟 🔯 🗴                                       | 💫 😘 📀                                                                 |           | - 👝 P <sup>-1</sup> | 18:38<br>02/04/2020 |

#### MUCHAS GRACIAS POR TU COLABORACION